# **QUICK REFERENCE GUIDE**

February 20, 2024

# **Create a New Version of a Supplier Contract**

The Office of State Procurement recommends that in most cases agencies should update the existing supplier contract record. There are limited circumstances when an agency should create a new version of a contract shell.

Create a new version of an existing contract shell <u>only</u> if one of these reasons apply:

- 1. To cancel a contract line.
- 2. To reactive a cancelled contract line.

This reference guide describes the reasons when an agency can create a new version of a supplier contract. It also lists the basic steps to create a new version of a supplier contract shell.

View the <u>Create a Supplier Contract Shell</u> Quick Reference Guide for more details of those steps.

## Reasons to create new version of contract shell

#### 1. To cancel a contract line on a purchase order

Create a new version if a buyer no longer wants to use a line on a purchase order. SWIFT will process transactions against existing lines. However, SWIFT will not allow new transaction to process against the cancelled line. To cancel a contract to line create a new version of the contract, scroll down to the lines section and press the **Cancel** icon on the particular line. The Cancel icon is a red X.

| Lines   |                                                                                                    |      |                             |     |      |          |   |            |   |                 |                        |        |   |
|---------|----------------------------------------------------------------------------------------------------|------|-----------------------------|-----|------|----------|---|------------|---|-----------------|------------------------|--------|---|
| ΕRQ     |                                                                                                    |      |                             |     |      |          |   |            |   | $\checkmark$    |                        |        |   |
| Details | Qrder By Amount Item Information Default Schedule Release Amounts Release Quantities Line Groupings Spend Threshold |      |                             |     |      |          |   |            |   |                 |                        |        |   |
| Line    |                                                                                                    | Item | Description                 |     | иом  | Category |   |            |   |                 | Include for<br>Release | Statue |   |
| 1       | <b>R</b>                                                                                                    |      | Hazardous hygience services | 65, | EA Q | 81141802 | Q | $\diamond$ |   | *               | 2                      | Active | × |
| 2       | 8                                                                                                    |      | Supplies                    | 65  | EA Q | 81141802 | Q | $\diamond$ | 4 | )} <del>}</del> |                        | Active | × |

### 2. To reactive a cancelled contract line

Creating a new version of a contract will undo the previous cancelling of a line. It allows buyers to use it again. To reactivate a cancelled contract line, press the **Reactivate Line** icon, which has a red X and blue arrow.

# **SWIFT** STATEWIDE INTEGRATED FINANCIAL TOOLS

| ſ | Lines   |          |                       |                                                            |           |                       |          |   |   |   |            |                        |           |    |   |
|---|---------|----------|-----------------------|------------------------------------------------------------|-----------|-----------------------|----------|---|---|---|------------|------------------------|-----------|----|---|
|   | E, Q    |          |                       |                                                            |           |                       |          |   |   |   | 1-2 of 2 💙 |                        |           |    |   |
|   | Details | Order    | By Amount Item Inform | mation Default Schedule Release Amounts Release Quantities | Line Grou | pings <u>S</u> pend T | hreshold |   |   |   |            |                        |           |    |   |
|   | Line    |          | Item                  | Description                                                |           | UOM                   | Category |   |   |   |            | Include for<br>Release | Status    |    |   |
|   | 1       | <b>1</b> |                       | Hazardous hygience services                                | 83,       | EA Q                  | 81141802 | 0 | ~ | 2 | *          |                        | Active    |    | × |
|   | 2       | 12       |                       | Supplies                                                   | 6         | EA                    | 81141802 | 0 | ~ | 1 | ₩.         |                        | Cancelled | 12 |   |

# Steps to create a new version of an existing supplier contract

### Step 1: Access the Contract Entry page

1. Navigate to the **Contract Entry** page.

| Navigation Options    | Navigation Path                                                                                                    |
|-----------------------|----------------------------------------------------------------------------------------------------|
| Navigation Collection | Procurement, Supplier Contract, Create Contracts and Documents, Contract Entry page defaults.                             |
| WorkCenter            | Procurement, Supplier Contract, Contract/Sourcing WorkCenter. Left menu Links, Add/Update Contracts, Contract Entry page. |

- 2. On the Contract Entry page, select the **Find an Existing Value** button.
- 3. SWIFT opens up the Search Criteria section of the Find an Existing Value page. Enter search items such the **Contract ID**. Press the **Search** button.
- 4. In the Search results section, select the **Contract ID** of the contract you wish to work on.

#### Step 2: Create a new version of the contract

- 1. SWIFT displays the Maintain Purchase Order page for the selected contract.
  - a. The Status of the contract must be "Approved."
  - b. Press the **New Version** button.

| Contract    |                          |                  |            |                            |
|-------------|--------------------------|------------------|------------|----------------------------|
| SetID       | SHARE                    | Contract Version |            |                            |
| Contract ID | 000000000000000000241510 | Version          | 1          | Status Current New Version |
| *Status     | Approved 🗸               | Approved Date    | 02/27/2024 |                            |

c. SWIFT displays a message, "The contract must be saved before a draft can be created." Select the **Yes** button.

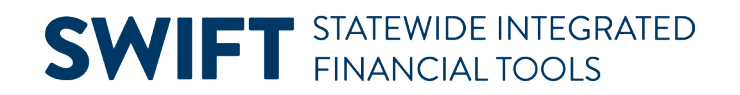

Contract must be saved before a Draft can be created. (10400,577)

Contract must be saved before a Draft can be created. Hit Yes to proceed with Saving the contract and creating a Draft version. Hit No to cancel out and continue working with the Current version.

| Yes | No |
|-----|----|
|-----|----|

- 2. SWIFT displays the Change Reason page.
  - a. Select a **Reason Code**.
  - b. Add a comment that describes the reason for the change. Press OK.

| Reason Code Page                                                           |
|----------------------------------------------------------------------------|
| Enter a reason code and comment for making changes that are being tracked. |
| SetID SHARE Contract ID 0000000000000000241510                             |
| Reason Code OTHER Q                                                        |
| Comment Canceled line needed by Project Manager's name, date.              |
| Use Same Reason Code                                                       |
| OK Cancel Refresh                                                          |

3. SWIFT updates the Contract Entry page on the Contract Version section. SWIFT updates the Version of the contract, such as from 2 to 3. The Status of this new version is "Draft."

| Contract |           |                              |                   |                     |
|----------|-----------|------------------------------|-------------------|---------------------|
|          | SetID     | SHARE                        | Contract Version  |                     |
|          | 0000      | of a week                    | Version 2         | Status <u>Draft</u> |
| Cor      | ntract ID | 0000000000000000000000241510 |                   |                     |
|          | *Status   | Open                         | Approval Due Date |                     |

#### Step 3: Update the new version of the contract shell

- 1. Update the contract. See the two reasons for creating a new version in the overview of this section.
- 2. In this case, update the new version to reactivate a canceled contract line. To reactive a canceled contract line, scroll down to the lines section. Press the **Reactivate Line** icon on the particular line.

# **SWIFT** STATEWIDE INTEGRATED FINANCIAL TOOLS

| Lines   |       |                                                                                                    |                             |     |      |          |   |   |    |            |                        |           |    |   |
|---------|-------|----------------------------------------------------------------------------------------------------|-----------------------------|-----|------|----------|---|---|----|------------|------------------------|-----------|----|---|
| EF Q    |       |                                                                                                    |                             |     |      |          |   |   |    | 1-2 of 2 💙 |                        |           |    |   |
| Details | Order | Order By Amount Item Information Default Schedule Release Amounts Release Quantities Line Groupings Spend Threshold |                             |     |      |          |   |   |    |            |                        |           |    |   |
| Line    |       | Item                                                                                                    | Description                 |     | UOM  | Category |   |   |    |            | Include for<br>Release | Statue    |    |   |
| 1       | Ria.  |                                                                                                    | Hazardous hygience services | 85, | EA Q | 81141802 | 0 | ~ | ₽. | ¥¥         |                        | Active    |    | × |
| 2       | 1     |                                                                                                    | Supplies                    | 6   | EA   | 81141802 | 0 | 0 |    | ₩          |                        | Cancelled | 12 |   |

#### 3. SWIFT displays a warning message. Press **Yes** if you wish to continue to reactivate the canceled line.

| This action will REACTIV                                                                                                    | VATE item line 2 for the contract. Continue? (10400,592) |  |  |  |  |  |  |  |  |  |  |
|----------------------------------------------------------------------------------------------------|----------------------------------------------------------|--|--|--|--|--|--|--|--|--|--|
| If you hit Yes, the contract line will be reactivated. If you hit No, no action will be taken and the line will remain inactive or cancelled. |                                                          |  |  |  |  |  |  |  |  |  |  |
|                                                                                                    | Yes No                                                   |  |  |  |  |  |  |  |  |  |  |

#### 4. SWIFT activates the line. The line Status is "Active."

| Lines   | Lines |      |                             |    |      |          |            |   |  |   |                        |        |
|---------|-------|------|-----------------------------|----|------|----------|------------|---|--|---|------------------------|--------|
| Details |       |      |                             |    |      |          |            |   |  |   |                        |        |
| Line    |       | Item | Description                 |    | иом  | Category |            |   |  |   | Include for<br>Release | Status |
| 1       |       |      | Hazardous hygience services | R. | EA Q | 81141802 | Q          | 0 |  | * | <b>~</b>               | Active |
| 2       | B     |      | Supplies                    | R. | EA Q | 81141802 | $\bigcirc$ | 0 |  | * |                        | Active |

#### Step 4: Update the Status and save the contract

- 1. On the Contract Entry page, update the Status from "Open" to "Approved."
- 2. SWIFT shows a message stating that the draft version will become the current version. Select OK.

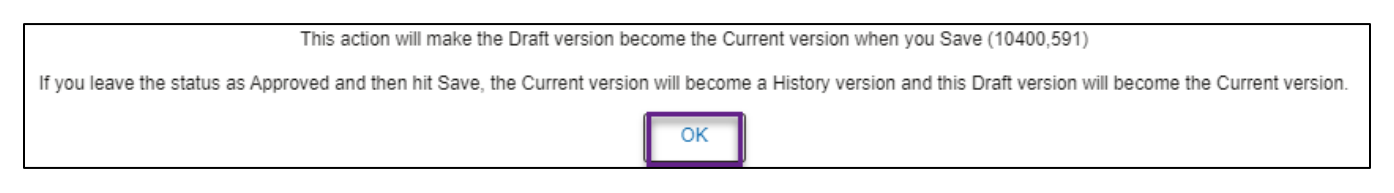

3. SWIFT updates the Contract Version section on the header. The Status is "Approved."